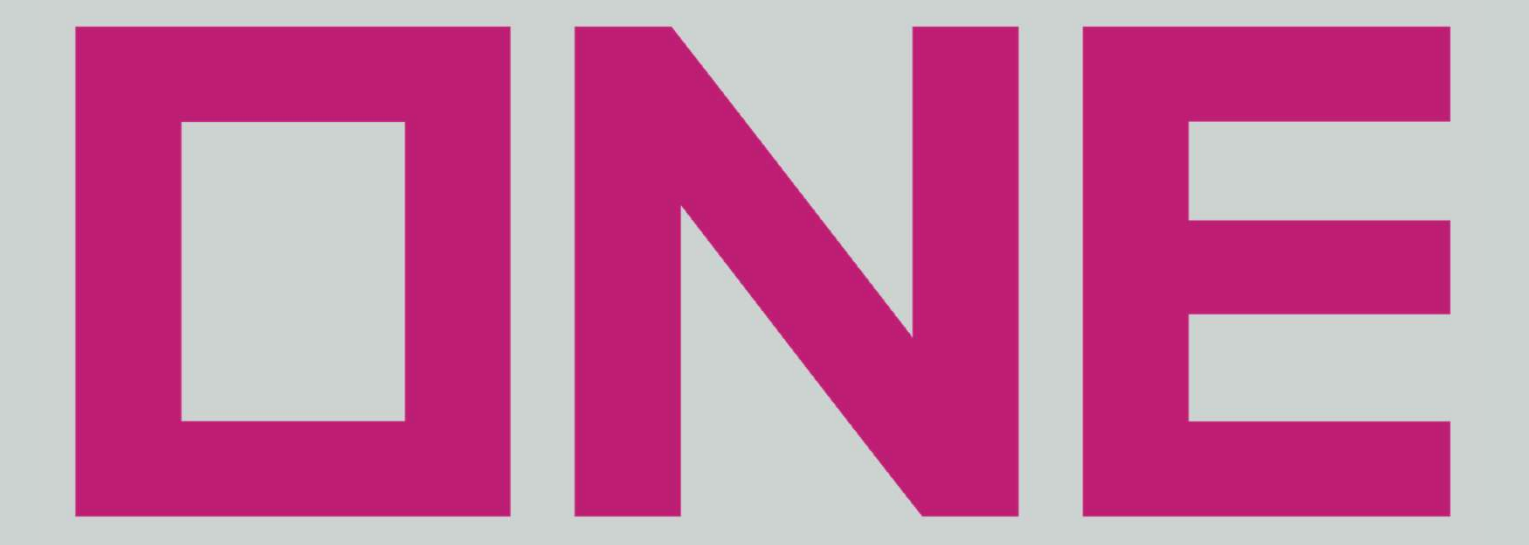

## **OCEAN NETWORK EXPRESS**

## ONE WEB PORTAL UTILITY (OWPU) 空コンテナ搬出申込 WEB操作方法

December. 2024

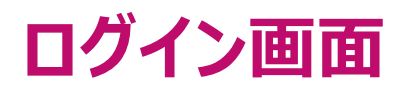

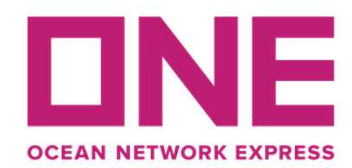

| DNE                                                          | ユーザーIDとパスワードを<br>ログインボタンをクリックして | 入力し<br>てください                                                                  |
|--------------------------------------------------------------|---------------------------------|-------------------------------------------------------------------------------|
| OCEAN NETWORK EXPRESS                                        |                                 | アカウントをお持ちの方                                                                   |
| ONE WEB PORTAL UTILITY (                                     | ユーザーID                          |                                                                               |
| OWPUは、空コンテナの搬出申込、及び、実入りコンテナの搬入票作成を<br>インターネット上で行えるWebサービスです! |                                 | パスワード                                                                         |
| 版山中込内谷の変更・キャンセル于配もWebより対応可能で                                 | <u>°9</u> !                     | ◆ ログイン                                                                        |
| 告知欄                                                          |                                 |                                                                               |
| info<br>告知事項を掲載しておりますので<br>ログインの際には都度ご確認ください                 | Î                               | <ul> <li>アカウントをお持ちでない方</li> <li>✓ アカウント登録</li> <li>⑦ アカウント登録手順はこちら</li> </ul> |
|                                                              |                                 | info<br>初回のみアカウント登録が必要です                                                      |

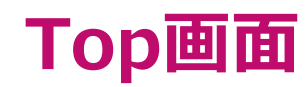

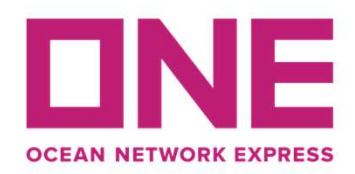

| ONE WEB PORTAL UTILITY                             |                                                                                                    | 🗟 マニュアルダウンロード - | ▲ XXXXXXXXXXXXXXXXXXX< |
|----------------------------------------------------|----------------------------------------------------------------------------------------------------|-----------------|------------------------|
| 🖀 Тор                                              |                                                                                                    |                 |                        |
| <ul> <li>空コンテナピックアップ</li> <li>空コンテナ搬出申込</li> </ul> | <b>Top</b><br>左のメニューより、<br>「空コンテナ搬出申込」を選択してください                                                                                                    |                 |                        |
| <ul> <li>・ 空コンテナ搬出申込</li> <li>変更・キャンセル</li> </ul>  | システムFAQ                                                                                                    |                 |                        |
| 🔚 実入りコンテナ搬入                                        | [推奨ブラウザについて]                                                                                                    |                 |                        |
| □ コンテナ貨物搬入票作成                                      | 本ウェブサイトでは、以下ブラウザでのご利用を推奨いたします。 <ul> <li>Google Chrome</li> <li>Mozilla Firefox</li> <li>Microsoft Edge</li> </ul> <li>※上記、推奨ブラウザでもバージョンにより一部の機能を利用できないことがございます。 </li> <li>[空コンテナ搬出申込について]</li>                           |                 |                        |
|                                                    | <ul> <li>・本WEBシステムの利用が対象となる搬出先は以下の通りです。</li> <li>東京 / 横浜 / 神戸 / 大阪</li> <li>・空コンテナ搬出予約の申込受付締切</li> <li>ドライコンテナ:搬出予定日1営業日前の15:00</li> <li>特殊コンテナ:搬出予定日2営業日前の15:00</li> <li>(特殊コンテナには、リーファーコンテナのAS DRY使用も含まれます)</li> </ul> |                 |                        |

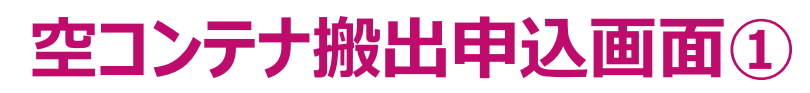

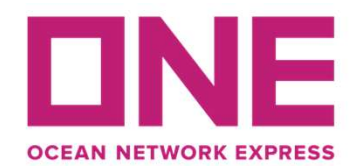

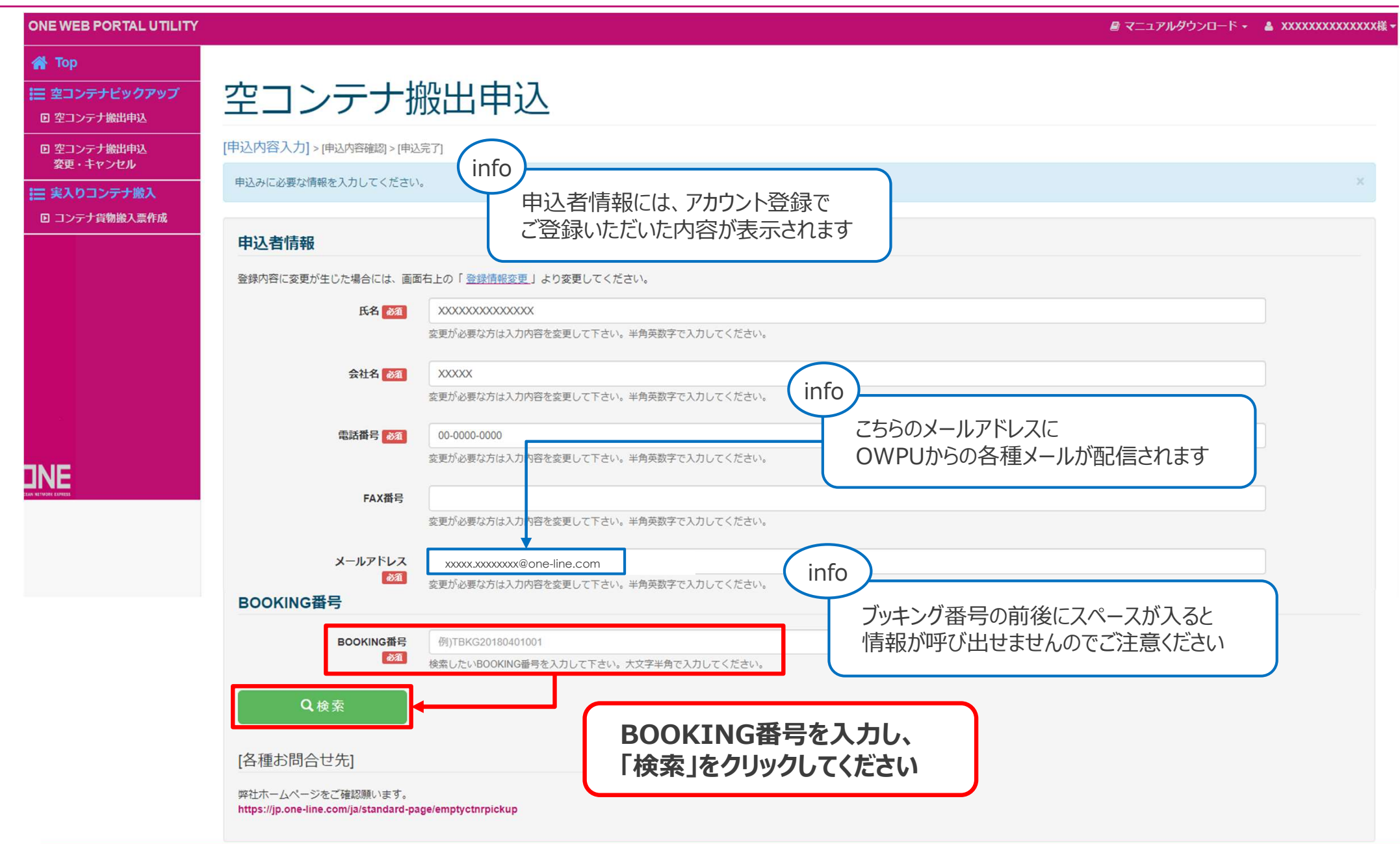

Copyright © 2017 Ocean Network Express Pte. Ltd. All Rights Reserved

#### 空コンテナ搬出申込画面②

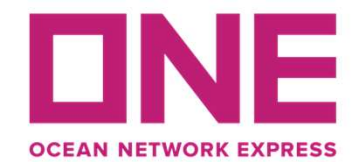

|                                                        | ※BOOKING情報が搬出申込情報となりますので、必ず内容をご確認の上でお申込頂きますようお願い致しま                                                                                                    | *** 表示されたブッキング内容で空コンテナを                              |  |
|--------------------------------------------------------|----------------------------------------------------------------------------------------------------|------------------------------------------------------|--|
| 空コンテナ搬出先                                               | KOBE                                                                                                    | ご用意いたしますので、誤り等がないカ                                   |  |
| 本船名                                                    |                                                                                                    | 必ずご確認ください                                            |  |
|                                                        | 本船名が来た(TO BE NOMINATED)の場合には、販出先の確定は出来がなますので<br>正しい本船名が表示された後にお申込みいただきますようお願いいたします。                                                                                                    |                                                      |  |
| 航海次数                                                   | 0056W info                                                                                                    |                                                      |  |
| 荷送人                                                    | ONE TRADING 新規ブッキ                                                                                                    | キングの場合は、ブッキングが確定するまで                                 |  |
| 積地                                                     | JPTYO                                                                                                    | いていて、日思いたらい                                          |  |
| 陸揚港(経由地)                                               | DEHAM                                                                                                    |                                                      |  |
| 最終仕向地                                                  | DEHAM                                                                                                    |                                                      |  |
|                                                        | linfo                                                                                                    |                                                      |  |
| 搬入先CY                                                  | OHI NO.1-2 TERMINAL (K-LINE)                                                                                                    | リーファーコンテナをアズドライとして使用する場合は                            |  |
| 搬入先CY                                                  | OHI NO.1-2 TERMINAL (K-LINE)<br>本船スケジュールの変更や航路改編等により、搬入先CYが変更となる場合がございますので<br>搬入に行かれる前には、弊社ホームページでも搬入先CYをご確認いただきますようお願いいたします。                                                                                                    | リーファーコンテナをアズドライとして使用する場合は<br>設定温度の項目に「AS DRY」と表示されます |  |
| 搬入先CY<br>ーファーコンテナを含むBOOKING(<br>認後はすべてのチェックボックスに       | OHI NO.1-2 TERMINAL (K-LINE)<br>本船スケジュールの変更や航路改編等により、搬入先CYが変更となる場合がございますので<br>搬入に行かれる前には、弊社ホームページでも搬入先CYをご確認いただきますようお願いいたします。<br>ついては、各種設定内容に誤りがないことをご確認の上でお申込願います。<br>ェックを入れてください。                                                                                                    | リーファーコンテナをアズドライとして使用する場合は<br>設定温度の項目に「AS DRY」と表示されます |  |
| 搬入先CY<br>ーファーコンテナを含むBOOKING<br>認後はすべてのチェックボックスにま       | OHI NO.1-2 TERMINAL (K-LINE)         本船スケジュールの変更や航路改編等により、搬入先CYが変更となる場合がございますので         搬入に行かれる前には、弊社ホームページでも搬入先CYをご確認いただきますようお願いいたします。         ONTCは、各種設定内容に誤りがないことをご確認の上でお申込願います。         エックを入れてください。         設定温度 確認しました         -20C                                                                                                    | リーファーコンテナをアズドライとして使用する場合は<br>設定温度の項目に「AS DRY」と表示されます |  |
| 搬入先CY<br>ーファーコンテナを含むBOOKING(<br>認後はすべてのチェックボックスにま      | OHI NO.1-2 TERMINAL (K-LINE)         本船スケジュールの変更や航路改編等により、搬入先CYが変更となる場合がございますので<br>搬入に行かれる前には、弊社ホームページでも搬入先CYをご確認いただきますようお願いいたします。         ONTは、各種設定内容に誤りがないことをご確認の上でお申込願います。         こックを入れてください。         設定温度 確認しました         -20C         温度か「AS DRY」が表示されます。プランクの場合には弊社へ                                                                                                    | リーファーコンテナをアズドライとして使用する場合は<br>設定温度の項目に「AS DRY」と表示されます |  |
| 搬入先CY<br>ーファーコンテナを含むBOOKING(<br>認後はすべてのチェックボックスにま      | OHI NO.1-2 TERMINAL (K-LINE)         本船スケジュールの変更や航路改編等により、搬入先CYが変更となる場合がございますので         強入に行かれる前には、弊社ホームページでも搬入先CYをご確認いただきますようお願いいたします。         OWTCは、各種設定内容に誤りがないことをご確認の上でお申込願います。         こックを入れてください。         設定温度 確認しました         -20C         温度か「AS DRY」が表示されます。ブランクの場合には弊社へ         Fレーション 確認しました         0%         1000000000000000000000000000000000000                                                                                                    | リーファーコンテナをアズドライとして使用する場合は<br>設定温度の項目に「AS DRY」と表示されます |  |
| 搬入先CY                                                  | OHI NO.1-2 TERMINAL (K-LINE)       info         本船スケジュールの変更や航路改編等により、搬入先CYが変更となる場合がございますので         搬入に行かれる前には、弊社ホームページでも搬入先CYをご確認いただきますようお願いいたします。         OUTCは、各種設定内容に誤りがないことをご確認いただきますようお願いいたします。         このいては、各種設定内容に誤りがないことをご確認いただきますようお願いいたします。         このいては、各種設定内容に誤りがないことをご確認いただきますようお願いいたします。         このいては、各種設定内容に誤りがないことをご確認いただきますようお願いいたします。         このいては、各種設定内容に誤りがないことをご確認いただきますようお願いいたします。         このしては、各種設定内容に誤りがないことをご確認いただきますようお願いいたします。         このしては、各種設定内容に誤りがないことをご確認いただきますようお願いいたします。         このしては、各種設定内容に誤りがないことをご確認いただきますようお願いいたします。         このしては、各種設定内容に誤りがないことをご確認いただきますようお願いいたします。         このしては、各種設定内容に誤りがないことをご確認いただきますようお願いいたします。         このしては、各種設定内容に誤りがないことをご確認いたでお申込願います。         このして、       -20C         温度か「AS DRY」が表示されます。ブランクの場合には弊社への%,0%,0CMH = CLOSED | リーファーコンテナをアズドライとして使用する場合は<br>設定温度の項目に「AS DRY」と表示されます |  |
| 搬入先CY<br>ーファーコンテナを含むBOOKING(<br>認後はすべてのチェックボックスにま<br>れ | OHI NO.1-2 TERMINAL (K-LINE)       info         本船スケジュールの変更や航路改編等により、搬入先CYが変更となる場合がございますので<br>搬入に行かれる前には、弊社木ームページでも搬入先CYをご確認いただきますようお願いいたします。         OUTCL、各種設定内容に誤りがないことをご確認の上でお申込願います。<br>エックを入れてください。         設定温度 確認しました       -20C<br>温度か「AS DRY」が表示されます。ブランクの場合には弊社へ         Fレーション 確認しました       0%<br>0%,0CMH = CLOSED         INDITY(温度) 確認しました       0%                                                                                                    | リーファーコンテナをアズドライとして使用する場合は<br>設定温度の項目に「AS DRY」と表示されます |  |
| 搬入先CY                                                  | OHI NO.1-2 TERMINAL (K-LINE)         本船スケジュールの変更や航路改編等により、搬入先CYが変更となる場合がございますので<br>搬入に行かれる前には、弊社ホームページでも搬入先CYをご確認いただきますようお願いいたします。         Outcl、各種設定内容に誤りがないことをご確認の上でお申込願います。         このでは、各種設定内容に誤りがないことをご確認の上でお申込願います。         このでしたことをご確認の上でお申込願います。         このでしたことをご確認の上でお申込願います。         「日本日本」         「ク2次度 確認しました」         の2次度 確認しました」         の2次度 確認しました」                                                                                                    | リーファーコンテナをアズドライとして使用する場合は<br>設定温度の項目に「AS DRY」と表示されます |  |

Copyright © 2017 Ocean Network Express Pte. Ltd. All Rights Reserved

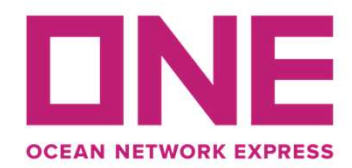

#### 空コンテナ搬出申込画面③

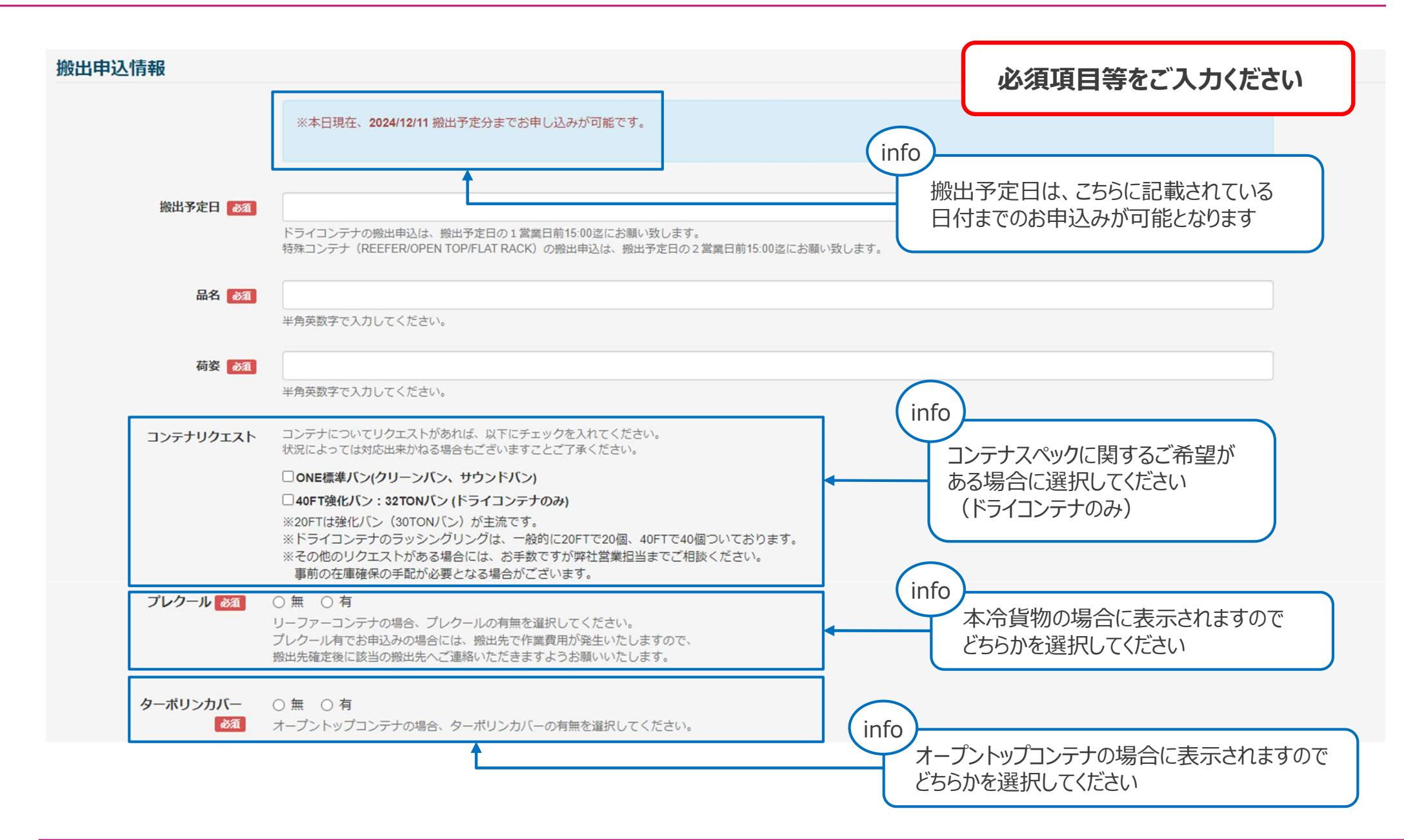

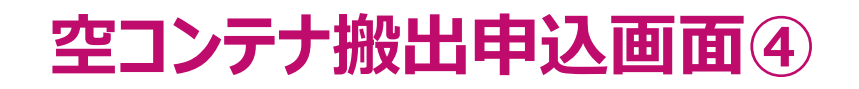

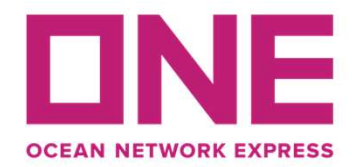

| バンニング場所   | 都道府県・市区町村を選択してくた                                                                                                    | ✓                                                                               |              | 必須項目等をご入力くださ |
|-----------|----------------------------------------------------------------------------------------------------|---------------------------------------------------------------------------------|--------------|--------------|
| 施設名称      | 半角英数字で入力してください。                                                                                                    | (                                                                               | info         |              |
| 運送会社      | 半角英数字で入力してください。                                                                                                    |                                                                                 | 未オーダー本数分の搬   | 8出申込が可能となります |
| コンテナ種類・本数 | コンテナ種類                                                                                                    | 本 数                                                                             | 未オーダー        | 申込本数         |
|           | 40'HC                                                                                                    | 5                                                                               | 1            |              |
|           | <mark>オーダー申込後にBOOKING情報</mark><br>キャンセルした後に、弊社営業部(<br>【各種お問合せ先】<br>弊社ホームページをご確認願います<br>https://jp.one-line.com/ja/standa | を変更される場合には、確定済みのオーダーを<br>こご連絡くださいますようお願いいたします。<br>す。<br>rd-page/emptyctnrpickup | 申议           | 込本数をご入力ください  |
| 認画面へ進む    | <b></b> 全то                                                                                                    | の必須項目等をご入力                                                                      | の上、「確認画面へ進む」 | をクリックしてください  |

(申込内容確認画面へ遷移しますので、入力内容をご確認の上、申込登録を完了させてください)

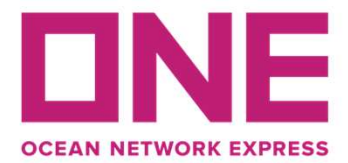

# 空コンテナ搬出申込み

[申込内容入力] > [申込内容確認] > [申込完了]

申込が完了し、「搬出申込受付」のメールを配信致しましたのでご確認ください。

なお、上記とは別に配信される「搬出申込確定」のメールをもって空コンテナの搬出が可能となります。 「搬出申込確定」のメールは、お申込いただいた当日、または翌営業日の午前中迄に返信致します。

| 【受付番        | 号】20241200-0001 | 【コンテナ種類】  | 20'ST |                                                                                               |
|-------------|-----------------|-----------|-------|-----------------------------------------------------------------------------------------------|
| 【受付番        | 号】20241200-0002 | 【コンテナ種類】  | 40'HC |                                                                                               |
|             | 上記受付番号にて申込受     | が完了致しました。 |       | 申込登録を完了いただくと「申込 <mark>受付</mark> メール」が配信されます。                                                  |
| info<br>コンテ | ナ種類毎に受付番号が付番    | されます      |       | その後、搬出先CY/VPが確定され次第「申込確定メール」が<br>記信されますので、「申込 <mark>確定</mark> メール」をお待ちいただいた上で<br>ご手配を進めてください。 |

### OWPUについて、ご不明な点等ございましたら 以下メールアドレスまでお問い合わせください。

#### コンテナオペレーション部 輸出課 WEBピックアップオーダーユニット JP.PUO.JKNGAI@one-line.jp

www.one-line.com

Copyright © Ocean Network Express Pte. Ltd. All Rights Rese